## Instructiuni acces aplicatie Rapoarte tranzactii si transferuri

Se acceseaza portalul ANAF dedicat institutiilor de credit:

## https://extra8test.fiscnet.ro/anaf/extranet/ARB/

| ) () Nttps://extractest.fiscmet.ro/anal/es<br>Fisier Editare Vizualizare Preferințe Instru | stranet/ARB/bine_ati_venit/lut/p/a1/hY7LDotwEEN 🔎 ~ 🚔 🖒 🏧 Portieturi<br>umente Ajutor                                                                                                    | 😵 Bine ați venit 🛛 🗴 1                                                                       | 9 Instrucțiuni                                                  |                                                                  | n * |
|--------------------------------------------------------------------------------------------|----------------------------------------------------------------------------------------------------|----------------------------------------------------------------------------------------------|-----------------------------------------------------------------|------------------------------------------------------------------|-----|
|                                                                                            | MINISTERUL FINA<br>Bine af vent Instruction                                                                                                    | WTELOR PUBLICE – M                                                                           | MEDIUL DE .                                                     | Autonteficant                                                    | -   |
|                                                                                            | Ati accesa                                                                                                    |                                                                                              |                                                                 |                                                                  |     |
|                                                                                            | alM                                                                                                    | inisterului Finan                                                                            | telor Publice!                                                  |                                                                  |     |
|                                                                                            |                                                                                                    | Bun veni                                                                                     | t!                                                              |                                                                  |     |
|                                                                                            | Conectare instituți bancare la rețoaua extranet ANAF prin STS:<br>Accesul către rețeaua Extranet ANAF se va face după nume de domeniu DN<br>în acest sens, stațile trebute să folosească servicul DNS-ul Extranet, acces<br>Serverele DNS sunt: 2.255.32.56 al 2.255.32.57 | IS.<br>Dil prin rețeaua STS.                                                                 |                                                                 |                                                                  |     |
|                                                                                            | Conținutul acestul site este proprietatea Agenției Naționale de Administrare Fisc                                                                                                    | © Agenția Natjonală de Administrare F<br>ală. Modificarea neautorizată a acestul site web co | Fiscală - DGTI<br>onstituie infracțiune și se pedepsește confor | m prevedenior Legii nr. 16/1996 și ale Legii nr. 161/2003 Titlui | 13  |

Se selecteaza butonul Autentificare.

Dupa realizarea autentificarii si a autorizarii, utilizatorii care au rolul de tranzactii vor vizualiza noul meniu: Rapoarte tranzactii si transferuri din Spatiul meu de lucru, meniu ce va contine link-ul catre aplicatia aferenta.

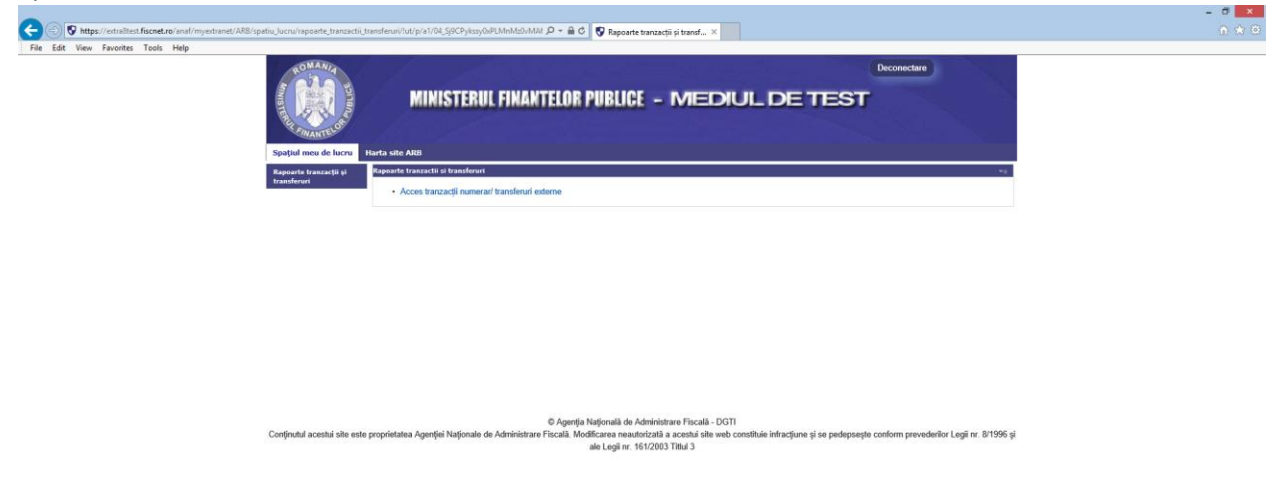

Se acceseaza link-ul Acces tranzactii numerar/transferuri externe si se deschide aplicatia.

Pentru accesarea acestei aplicatii este necesar ca Administratorii sa acorde utilizatorilor rolul de tranzactii, in situatia in care exista deja inregistrati utilizatori si acestia sunt desemnati sa acceseze si acest serviciu. In situatia in care utilizatorii care trebuie sa acceseze acest serviciu sunt utilizatori noi, acestia trebuie inregistrati de administrator, iar dupa inregistrare trebuie sa li se acorde rolul de tranzactii. Mai multe informatii referitoare la inregistrarea utilizatorilor gasiti in cadrul documentului Prezentare\_mecansism\_inrolare\_utilizatori\_ARB.pdf

| Meniu                                                               | Adminstrare roluri utilizator      |  |  |  |
|---------------------------------------------------------------------|------------------------------------|--|--|--|
| Adaugare utilizator<br>Administrare roluri<br>Gestionare certificat | Utilizator                         |  |  |  |
| Audt                                                                | Roluri disponibile Roluri asignate |  |  |  |
|                                                                     |                                    |  |  |  |